## **Boat 3D Module Setup Instructions.**

- 1. Download and Setup Wolfram CDF Player.
  - Download CDF Player from Wolfram website by clicking at the "Link to Wolfram CDF Player to run 3D Module" line from the "Boat CP Links" menu at the bottom of <u>http://www.acadiau.ca/~vzamlynn/VZ Research.html</u> web page.
  - Fill in the required information, read Wolfram CDF Player license agreement and click "Start Download" button.
  - Once the installation "CDFPlayer\_\_\_\_\_.exe" file is downloaded (which can take some time), open the folder where it is located (e.g. user downloads folder) and double click on the file.
  - Click "Run", chose "Yes" and click "Install". Installation also takes some time. Please, be patient as 3D Player is a large program.
- 2. Download and open Graphical User Interface (GUY) 3D Module.
  - Download "BoatCP\_3D\_Module.zip" file by clicking "Boat CP 3D Module File" line from the Boat CP Links menu at the same location.
  - Extract "GUY-18(2).cdf" file from "BoatCP\_3D\_Module.zip" to a convenient location in order to make it available to the Wolfram CDF Player.
- 3. Open and run 3D Module from Wolfram CDF Player.
  - Run Wolfram VDF Player from Programs/Application menu on your computer.
  - Click "Open" and find "GUY-18(2).cdf" file, recently extracted. Now 3D Module is in operation.
  - Additional instructions about the use of 3D Module can be found in "BoatCP\_v1" Main calculation module. Look in "Help" tab selecting "About the associated 3D Software" option.